### Шаг 1. Вход в МОЯ ШКОЛА с аккаунта администратора

### Аналитика и отчетность

Современный образовательный

Анализ показателей в сфере образования

Библиотека

контент

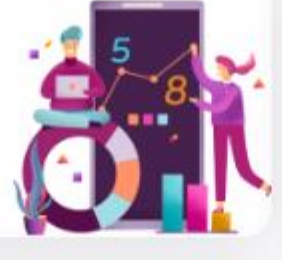

### Моё портфолио

Результаты, профессиональный опыт и достижения учителя

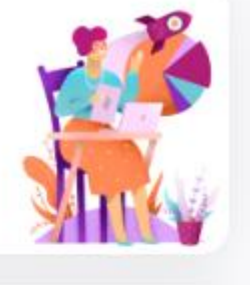

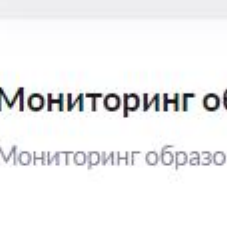

### Мониторинг образования

Мониторинг образования

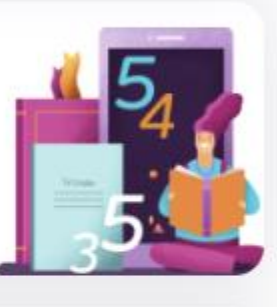

### Кабинет учителя

Электронный журнал: планирование, домашние задания, классное руководство

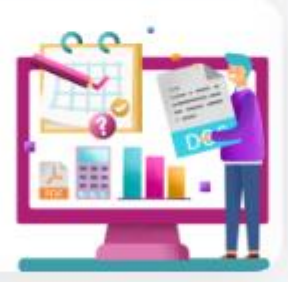

### Образовательный учёт

и по зачислению в образовательные организации

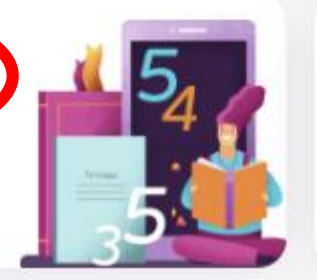

### Справка

Справочная система сгруппированных инструкций по работе с продуктами Моя Школа

### Организация обучения

Контроль учебного процесса, учебные планы, составление расписания

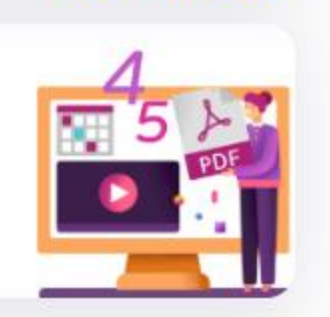

## Шаг 2. Выбираем вкладку «Кадры»

|           | <b>оя школа</b><br>осковская обл |                 |         |          |  |
|-----------|----------------------------------|-----------------|---------|----------|--|
| Заявления | ∽ Контингент                     | ✓ Организации ✓ | Кадры 🗸 | Отчеты 🗸 |  |

# Шаг З. Выбираем вкладку «Кадры». Приказ о

### приеме сотрудников

| -              |                  |                         |         | _  |             |           |                   |                  |     |  |
|----------------|------------------|-------------------------|---------|----|-------------|-----------|-------------------|------------------|-----|--|
|                | Моя ш<br>Москово | <b>кола</b><br>ская обл |         |    |             |           |                   |                  |     |  |
| Заявлен        | чия 🗸            | Конти                   | нгент 🔪 | ·  | Организации | · •       | Кадры 🗸           | Отчеты 🗸         |     |  |
| Qr             | Іоиск зая        | влений и лич            | чных де | эл |             | 📻 Свед    | Реестр сотрудник  | ЮВ               |     |  |
| ФИО            |                  |                         |         |    |             | Организац | Приказ о приеме   | сотрудников      |     |  |
|                |                  | от                      |         | до | _           |           | Приказ об увольн  | ении сотрудников |     |  |
| Дата<br>рожден | ния              |                         |         |    | Ō           | Для отобр | Книга учета кадро | овых приказов    | цию |  |

# Шаг 4. Заполнение данных

| Моя школа Московская обл                                                                                                    |                                                     | СТ Сучкова Татьяна 🕞 🍘                                          |
|----------------------------------------------------------------------------------------------------|-----------------------------------------------------|-----------------------------------------------------------------|
| Заявления 🗸 Контингент 🖌 Организации 🖌 Кадры 🗸                                                                                                    | Отчеты 🗸                                            |                                                                 |
| Приказ о приёме сотрудников<br>Образовательная организация *<br>МОУ "Лицей № 26"<br>Добавить сотрудника<br>Для поиска заполните Фамилию, Имя и дату рождения, либо реквизиты документа, | Q Приказ № *<br>удостоверяющего личность, или СНИЛС | Дата приказа *                                                  |
| Фамилия<br>- Допустимые симеолы: кириллица или латиница, "", апостроф, пробел<br>Имя<br>- "Допустимые симеоны: кириллица или латиница, "", апостроф, пробел<br>Дата рождения<br>        | Серия<br>Номер                                      | Номер СНИЛС<br>Достаточно внести Фамилию, Имя,<br>дату рождения |
| Приказ о приёме сотрудников                                                                                                    |                                                     |                                                                 |
| Образовательная организация *<br>МОУ "Лицей № 26"                                                                                                    | Q. 2024Пример                                       | Дата приказа *<br>17.09.2024 С                                  |
| Добавить сотрудника                                                                                                    |                                                     |                                                                 |
| Для поиска заполните Фамилию, Имя и дату рождения, либо реквизиты документа, у<br>Фамилия                                                                                               | достоверяющего личность, или СНИЛС                  |                                                                 |
| Сучков                                                                                                    | Серия                                               | Номер СНИЛС                                                     |
| -долустимые символыс кириллица или латиница, ~-", апостроф, проовл<br>Имя<br>Сергей                                                                                                    | Номер                                               |                                                                 |
| *Допустимые символы: кириллица или латиница, "-", апостроф, пробел<br>Дата рождения                                                                                                    | $\Box_{\mathcal{S}}$                                |                                                                 |

# Шаг 5. Поиск сотрудника в системе

Сотрудник найден.
Переходим к шагу №7

Поиск не дал результата.
Переходим к шагу № 6

# Шаг 6. Поиск не дал результата

| Приказ о приёме сотрудников                                                         |                                       |                          |             |                            |         |
|-------------------------------------------------------------------------------------|---------------------------------------|--------------------------|-------------|----------------------------|---------|
| Образовательная организация *<br>МОУ "Лицей № 26"                                   | Q                                     | Приказ № *<br>2024Пример | Да<br>17    | ата приказа *<br>7.09.2024 | Ē       |
| Добавить сотрудника                                                                 |                                       |                          |             |                            |         |
| Для поиска заполните Фамилию, Имя и дату рождения, либо реквизиты документа         | , удостоверяющего личность, или СНИЛС |                          |             |                            |         |
| Фамилия<br>Сучков                                                                   | Серия                                 |                          | Номер СНИЛС |                            |         |
| *Допустимые символы: кириллица или латиница, "-", апостроф, пробел<br>Имя           | · · ·                                 |                          |             |                            |         |
| Сергей                                                                              | Номер                                 |                          |             |                            |         |
| *Допустимые символы: кириллица или латиница, "-", апостроф, пробел<br>Дата рождения |                                       |                          |             |                            |         |
| <b></b>                                                                             |                                       |                          |             |                            |         |
|                                                                                     |                                       |                          |             |                            |         |
|                                                                                     |                                       |                          |             |                            | Q Найти |
| Результаты поиска                                                                   |                                       |                          |             |                            |         |
|                                                                                     | Создать ново                          | ого сотрудника           |             |                            |         |

# Шаг 6.1. Поиск не дал результата

# Заполняем все

# выделенные

<u>поля </u>\*

| Фамилия *                    | 1            |                    |        |               |  |
|------------------------------|--------------|--------------------|--------|---------------|--|
| *Лопустимые символы: кирилли | на или латин | ица "-" апостроф г | побел  |               |  |
| Имя *<br>Consoй              | ]            | , anoorpoy, i      | poon   |               |  |
| *Лопустимые символы: кирилли | на или латин | ица "-" апостроф г | робел  |               |  |
|                              | ]            |                    |        |               |  |
| *Лопустимые символы: кирилли | на или латин | ица "-" апостроф г | побел  |               |  |
|                              |              | ица, , апостроф, і | poteri |               |  |
| Мужской                      |              |                    |        |               |  |
| СНИЛС *                      | ,            |                    |        |               |  |
|                              |              |                    |        |               |  |
|                              | -            |                    |        |               |  |
| ИНН                          |              |                    |        |               |  |
| Дата рождения *              | ,            |                    |        |               |  |
|                              |              |                    |        |               |  |
| Место рождения *             | 1            |                    |        |               |  |
| Подольск                     |              |                    |        |               |  |
| Гражданство *                | ,            |                    |        |               |  |
| Российская Федерация         |              |                    |        |               |  |
|                              |              |                    |        |               |  |
| Документ, удостове           | ряющий       | і личность         |        |               |  |
| Тип документа *              |              |                    |        |               |  |
| Паспорттражданина РФ         |              |                    |        |               |  |
| Серия *                      | H            | Номер *            |        | Дата выдачи * |  |
| 4617                         | 1            | 1123456            |        | 05.08.2017    |  |
|                              |              |                    |        |               |  |
| Кем выдан                    |              |                    |        |               |  |
|                              |              |                    |        |               |  |

| Pagenarate nonese                                                                                                    |                                                  |                                                                                  |
|----------------------------------------------------------------------------------------------------|--------------------------------------------------|----------------------------------------------------------------------------------|
| Diverse legals programma     Coggats incoder o corpsystemation     Standamma     Standamma                                                                                                    | Результаты поиска                                |                                                                                  |
| Coupton Additional properties     Strate coupton     Strate coupton                                                                                                    |                                                  | Поиск не дал результатов                                                         |
| Cycece Ceprek Aneccaugopen       fair memore<br>fair memore<br>distribution       fair memore<br>distribution                                                                                                    |                                                  | Создать нового сотрудника                                                        |
| over degree A Aeeesaugueeri<br>in a congene in a constant of the second of the second o                                                                                                    |                                                  |                                                                                  |
| дата социание 0 00000   10000000 0 00000   000000000000000000000000000000000000                                                                                                    | Сучков Сергей Александрович                      |                                                                                  |
| Unstant     Immu sommans<br>1123456     Immu sommans<br>05.08.207     Immu sommans<br>05.08.207     Immu sommansommans<br>07.09.207                                                                                                    | Дата рождения<br>21.071972                       | СНИЛС                                                                            |
| Opper partie Hote page partie Hote page partie   427 1236 0.001 0. Ket stagate   100000 Padowin no aggevin Padowin no aggevin   100000 100000 100000   100000 100000 100000   100000 100000 100000   Vanime Opper particular Image page page   100000 Image page page page Image page page page page page page page p                                                                                                    | 510/1472                                         | • 04904062347                                                                    |
| 1000.00<br>черония но зданию<br>черония но зданию<br>черона на черония но зданию<br>черония но зданию<br>черония но                                                                                                    | Серия документа Н<br>4617 1                      | иер документа Дата выдачи<br>23456 05.08.2017 🖻 Кем выдано                       |
| 100000<br>Чесника солонии Изеконо<br>Толиний                                                                                                    | Ставиз заработной платы                          |                                                                                  |
| при изака и изака и                                                                                                    | 10000.00                                         | Рабочий по зданию                                                                |
| Толный Сордания<br>Удалить сотрудника<br>Изменить<br>Выпустить<br>Архов<br>Печать<br>Печать<br>Печать<br>Показ изранию<br>Печать<br>Печать<br>Печать<br>Показ израния<br>Печать<br>Показ израния<br>Показ израния<br>Печать<br>Показ израния<br>Показ израния<br>Печать<br>Показ израния<br>Печать<br>Печать<br>Показ правения<br>Печать<br>Печать<br>Пета<br>Пета<br>Пета<br>Печать<br>Пета<br>Пета<br>Пета<br>Пета<br>Пета<br>Пета<br>Пета<br>Пета<br>Пета<br>Пета<br>Пета<br>Пета<br>Пета<br>Пета<br>Пета<br>Пета<br>Пета<br>Пета<br>Пета<br>Пета<br>Пета<br>Пета<br>Пета<br>Пета<br>Пета<br>Пет | Формат: 1234.00 или 123456.00<br>Тип занятости * | Дата начала исполнения должности *                                               |
|                                                                                                    | Полный                                           | ▼ 17.09.2024                                                                     |
| изменитъ<br>Выпуститъ<br>Архива<br>Печатъ<br>Печатъ<br>Сидие сеедения<br>Сидие сеедения<br>Сидие сеедения<br>Сорзаовательная организация<br>МОУ "Лицей № 26"<br>Приказ<br>№2024Пример от 17.09.2024<br>Статус<br>Черновик<br>Сидие<br>СниЛС<br>Стакая 1000.00<br>Должностъ Рабочий по зданию<br>Тита занятости<br>Дата начала исполнения<br>Дата начала исполнения<br>Д                                                                                                    |                                                  |                                                                                  |
| Приказ о приеме на работу, №2024Пример от 17.09.2024     х отмен с сорин       Именить     Гриказ №2024Пример от 17.09.2024     х отмен с сорин       Выпустить     Образовательная организация МОУ "Лицей № 26".     Статус №2024Пример от 17.09.2024       Печать     Стокос сотрудников     Статус № черновик       Печать     Снилс Стака 1000.00     Снилс Стака 1000.00       Должность     Рабочий по зданию     Тиз занатости Полный       Дата начала исполнения исполнения исполнения и полный дата начала исполнения и полный     Толядогода начана исполнения и полный                                                                                                    |                                                  |                                                                                  |
| Приха     Журнал     х     Стиена     < Сохран                                                                                                    |                                                  | Приказ о приеме на работу, №2024Пример от 17.09.2024                             |
| Изменить<br>Выпустить<br>Архив<br>Печать<br>Сисок сотрудников<br>1. Сучков Сергей Александрович.<br>Снилс<br>Снилс<br>Снилс<br>Снилс<br>Снилс<br>Ставка 1000.00<br>Должност Рабочий по зданию<br>Тип занятост Полный<br>Дата начали 17.09.2024<br>Должност Рабочий по зданию                                                                                                    |                                                  | Х Отмена Сохран                                                                  |
| Выпустить<br>Архив<br>Печать<br>Список сотрудников<br>Слисок сотрудников<br>Слисок сотрудников<br>Слисок сотрудников<br>Снилс<br>Ставка 1000.00<br>Должность Рабочий по зданию<br>Тип занятости Полный<br>Дата начала исполнении 1709.2024<br>должности                                                                                                    | Изменить                                         | Общие сведения                                                                   |
| Архив<br>Печать<br>Слисок сотрудников<br>1. Сучков Сергей Александрович,<br>СНИЛС<br>Длякность Рабочий по зданию<br>Дата начала исполнения 17.09.2024<br>Должности                                                                                                    | 1. Выпустить                                     |                                                                                  |
| Архив   Статус   Черновик     Печать   Список сотрудников     1. Сучков Сергей Александрович,   Снилс     Снилс   Снилс     Ставка   1000.00     Должность   Рабочий по зданию     Тип занятости   Полный     Дата начала исполнения   17.09.2024     должности   17.09.2024                                                                                                    | Dunyervite                                       | Образовательная организация МОУ "Лицей № 26"<br>Приказ №2024Пример от 17.09.2024 |
| Печать       Список сотрудников       1. Сучков Сергей Александрович,       СНИЛС       СНИЛС       Снилс       Славка     10000.00       Должность     Рабочий по зданию       Тип занятости     Полный       Дата начала исполнения     1709.2024       должность     Толяьность                                                                                                    | Архив                                            | Статус Черновик                                                                  |
| Список сотрудников     1. Сучков Сергей Александрович,     СНИЛС     СНИЛС     СНИЛС     СНИЛС     ОО0.00     Должность     Рабочий по зданию     Полный     Полный     Дата начала исполнения     Должность     Должность     Должность     Должность     Должность     Должность     Должность     Должность     Должность     Должность     Должность     Должность     Должность     Должность     Должность     Должность     Должность                                                                                                    | Печать                                           |                                                                                  |
| 1. Сучков Сергей Александрович,     СНИЛС     СНИЛС     Ставка   1000.00     Должность   Рабочий по зданию     Должность   Рабочий по зданию     Дата начала исполнения   17.09.2024     должносты   17.09.2024                                                                                                    |                                                  | Список сотрудников                                                               |
| СНИЛС<br>Ставка 1000.00<br>Должность Рабочий по зданию<br>Тип занятости Полный<br>Дата начала исполнения 17.09.2024<br>должности                                                                                                    |                                                  | 1. Сучков Сергей Александрович,                                                  |
| Ставка 10000.00<br>Должность Рабочий по зданию<br>Тип занятости Полный<br>Дата начала исполнения 17.09.2024<br>должности                                                                                                    |                                                  | снилс                                                                            |
| Должность Рабочий по зданию<br>Тип занятости Полный<br>Дата начала исполнения 17.09.2024<br>должности                                                                                                    |                                                  | Ставка 10000.00                                                                  |
| Дата начала исполнения 17.09.2024<br>должности                                                                                                    |                                                  | Должность Рабочий по зданию<br>Тип занятости Полный                              |
| должности                                                                                                    |                                                  | Дата начала исполнения 17.09.2024                                                |
|                                                                                                    |                                                  | должности                                                                        |

# Шаг 7. Сотрудник найден

| Приказ о приёме сотрудников                                                         |                                  |         |                       |             |                |          |         |
|-------------------------------------------------------------------------------------|----------------------------------|---------|-----------------------|-------------|----------------|----------|---------|
| Образовательная организация *                                                       |                                  | 0       | Приказ № *            |             | Дата приказа * |          |         |
| МОУ "Лицей № 26"                                                                    |                                  | Q       | 2024/1np              |             | 17.09.2024     |          |         |
|                                                                                     |                                  |         |                       |             |                |          |         |
| Добавить сотрудника                                                                 |                                  |         |                       |             |                |          |         |
| Для поиска заполните Фамилию, Имя и дату рождения, либо реквизиты документа         | а, удостоверяющего личность, или | и СНИЛС |                       |             |                |          |         |
| Фамилия                                                                             |                                  |         |                       | Номер СНИЛС |                |          |         |
| Миронова                                                                            | Серия                            |         |                       |             |                |          |         |
| *Допустимые символы: кириллица или латиница, "-", апостроф, пробел<br>Имя           |                                  |         |                       |             |                |          |         |
| Варвара                                                                             | Номер                            |         |                       |             |                |          |         |
| *Допустимые символы: кириллица или латиница, "-", апостроф, пробел<br>Дата рождения |                                  |         |                       |             |                |          |         |
|                                                                                     |                                  |         |                       |             |                |          |         |
|                                                                                     |                                  |         |                       |             |                |          |         |
|                                                                                     |                                  |         |                       |             |                |          |         |
|                                                                                     |                                  |         |                       |             |                |          | ч наити |
|                                                                                     |                                  |         |                       |             |                |          |         |
| Результаты поиска                                                                   |                                  |         |                       |             |                |          |         |
| ΟΝΦ                                                                                 | Дата рождения                    |         | Сведения о должностях |             |                | Добавить |         |
| Миронова Варвара Львовна                                                            |                                  |         | Работал(а) ранее      |             | (              | +        |         |
|                                                                                     |                                  |         |                       |             |                |          |         |

### Заполняем все выделенные поля \*

| Результаты поиска                                          |                 |                                                  |                      |
|------------------------------------------------------------|-----------------|--------------------------------------------------|----------------------|
| ФИО                                                        | Дата рождения   | Сведения о должностях                            | Добавить             |
| Миронова Варвара Львовна                                   |                 | Работал(а) ранее                                 | +                    |
| Миронова Варвара Львовна                                   |                 |                                                  | ^                    |
| Лата рождения                                              |                 | СНИЛС                                            |                      |
| Серия документа                                            | Номер документа | Дата выдачи<br>                                  | 🗈 Кем выдано         |
| Ставка заработной платы                                    |                 | Должность *<br>Воспитатель                       | ٩                    |
| Формат: 1234.00 или 123456.00<br>Тип занятости *<br>Полный |                 | Дата начала исполнения должности *<br>17.09.2024 |                      |
| 🗴 Удалить сотрудника                                       |                 |                                                  |                      |
|                                                            | ₿               |                                                  | 🗙 Отмена 🗸 Сохранить |
| 🗴 Удалить сотрудника                                       | ß               |                                                  | х Отмена 🗸 Сохрани   |

# Шаг 8. Выпускаем приказ

| Приказ о приеме на работу, №2024Пример от 17.09.2024 |
|------------------------------------------------------|
| Приказ Журнал                                        |
| Общие сведения                                       |
| Образовательная организация МОУ "Лицей № 26"         |
| Приказ №2024Пример от 17.09.2024                     |
|                                                      |
| Список сотрудников                                   |
| 1. Сучков Сергей Александрович,                      |
| Снилс                                                |
| Ставка 10000.00<br>Должность Рабочий по зданию       |
| Тип занятости Полный                                 |
| Дата начала исполнения 17.09.2024<br>должности       |
|                                                      |
|                                                      |
|                                                      |
|                                                      |